# Användarinstruktioner FieldGate SWG50

Funktionell nätsluss från WirelessHART

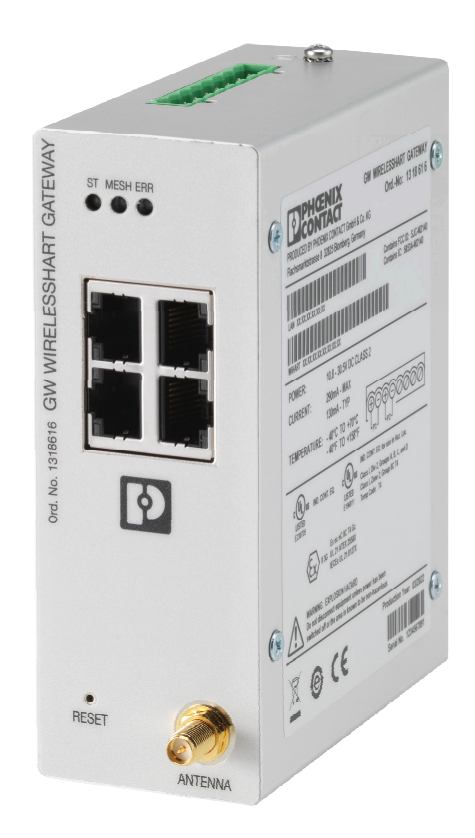

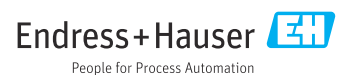

# Innehållsförteckning

| 1                                                                                        | Om detta dokument 4                                                                                                    |
|------------------------------------------------------------------------------------------|----------------------------------------------------------------------------------------------------|
| 1.1                                                                                      | Dokumentets funktion 4                                                                                                    |
| 1.2                                                                                      | Symboler 4                                                                                                    |
| 1.3                                                                                      | Dokumentation 5                                                                                                    |
| 1.4                                                                                      | Registrerade varumärken 5                                                                                                    |
| 2                                                                                        | Allmänna                                                                                                    |
|                                                                                          | säkerhetsinstruktioner 5                                                                                                    |
| 2.1                                                                                      | Krav på personal 5                                                                                                    |
| 2.2                                                                                      | Avsedd användning 5                                                                                                    |
| 2.3                                                                                      | Arbetssäkerhet 6                                                                                                    |
| 2.4                                                                                      | Driftsäkerhet                                                                                                    |
| 2.5<br>2.6                                                                               | Produktsakernet                                                                                                    |
| 2.0                                                                                      |                                                                                                    |
| 3                                                                                        | Produktbeskrivning 7                                                                                                    |
| 3.1                                                                                      | Produktens utformning 8                                                                                                    |
| 4                                                                                        | Godkännande av leverans och                                                                                                    |
|                                                                                          | produktidentifiering                                                                                                    |
| 4.1                                                                                      | Godkännande av leverans                                                                                                    |
| 4.2                                                                                      | Produktidentifiering                                                                                                    |
| 4.3                                                                                      | Förvaring och transport 10                                                                                                    |
| 5                                                                                        | Montering 10                                                                                                    |
| 5.1                                                                                      | Monteringskrav 10                                                                                                    |
| 5.2                                                                                      | Montera enheten 10                                                                                                    |
| 5.3                                                                                      | Kontroll efter montering 13                                                                                                    |
| 6                                                                                        | Elanslutning 13                                                                                                    |
| 6.1                                                                                      |                                                                                                    |
|                                                                                          | Anslutningskrav 13                                                                                                    |
| 6.2                                                                                      | Anslutningskrav13Ansluta enheten14                                                                                                    |
| 6.2<br>6.3                                                                               | Anslutningskrav13Ansluta enheten14Särskilda anslutningsanvisningar15                                                                                                    |
| 6.2<br>6.3<br>6.4                                                                        | Anslutningskrav13Ansluta enheten14Särskilda anslutningsanvisningar15Kontroll efter anslutning15                                                                                                    |
| 6.2<br>6.3<br>6.4<br><b>7</b>                                                            | Anslutningskrav13Ansluta enheten14Särskilda anslutningsanvisningar15Kontroll efter anslutning15Användningsalternativ15                                                                                                    |
| 6.2<br>6.3<br>6.4<br><b>7</b><br>7.1                                                     | Anslutningskrav13Ansluta enheten14Särskilda anslutningsanvisningar15Kontroll efter anslutning15Användningsalternativ15Översikt över driftsalternativ15                                                                                                    |
| 6.2<br>6.3<br>6.4<br>7<br>7.1<br>8                                                       | Anslutningskrav13Ansluta enheten14Särskilda anslutningsanvisningar15Kontroll efter anslutning15Användningsalternativ15Översikt över driftsalternativ15Systemintegrering26                                                                                                    |
| 6.2<br>6.3<br>6.4<br><b>7</b><br>7.1<br><b>8</b><br>8.1                                  | Anslutningskrav13Ansluta enheten14Särskilda anslutningsanvisningar15Kontroll efter anslutning15Användningsalternativ15Översikt över driftsalternativ15Systemintegrering26Modbus TCP26                                                                                                    |
| 6.2<br>6.3<br>6.4<br><b>7</b><br>7.1<br><b>8</b><br>8.1<br>8.2                           | Anslutningskrav13Ansluta enheten14Särskilda anslutningsanvisningar15Kontroll efter anslutning15Användningsalternativ15Översikt över driftsalternativ15Systemintegrering26Modbus TCP26HART IP34                                                                                                    |
| 6.2<br>6.3<br>6.4<br>7<br>7.1<br>8<br>8.1<br>8.2<br>9                                    | Anslutningskrav13Ansluta enheten14Särskilda anslutningsanvisningar15Kontroll efter anslutning15Användningsalternativ15Översikt över driftsalternativ15Systemintegrering26Modbus TCP26HART IP34Driftsättning36                                                                                                    |
| 6.2<br>6.3<br>6.4<br><b>7</b><br>7.1<br><b>8</b><br>8.1<br>8.2<br><b>9</b><br>9.1        | Anslutningskrav       13         Ansluta enheten       14         Särskilda anslutningsanvisningar       15         Kontroll efter anslutning       15         Användningsalternativ       15         Översikt över driftsalternativ       15         Systemintegrering       26         Modbus TCP       26         HART IP       34         Driftsättning       36         Funktionskontroll       36 |
| 6.2<br>6.3<br>6.4<br><b>7</b><br>7.1<br><b>8</b><br>8.1<br>8.2<br><b>9</b><br>9.1<br>9.2 | Anslutningskrav13Ansluta enheten14Särskilda anslutningsanvisningar15Kontroll efter anslutning15Användningsalternativ15Översikt över driftsalternativ15Systemintegrering26Modbus TCP26HART IP34Driftsättning36Funktionskontroll36Konfigurera enheten36                                                                                                    |

| 10   | Diagnostik och felsökning           | 38 |
|------|-------------------------------------|----|
| 10.1 | Allmän felsökning                   | 38 |
| 10.2 | Diagnostikinformation utifrån       |    |
|      | lysdioder                           | 39 |
| 10.3 | Diagnostikinformation i webbläsaren | 39 |
| 10.4 | Händelselogg                        | 39 |
| 10.5 | Återställa enheten                  | 40 |
|      |                                     |    |
| 11   | Underhåll                           | 41 |
| 11.1 | Firmware-uppdatering                | 41 |
| 11.2 | Verktyg                             | 42 |
| 11.3 | Omstart                             | 42 |
|      |                                     |    |
| 12   | Reparation                          | 43 |
| 12.1 | Allmän information                  | 43 |
| 12.2 | Reservdelar                         | 43 |
| 12.3 | Retur                               | 43 |
| 12.4 | Avfallshantering                    | 43 |
|      |                                     |    |
| 13   | Tillbehör                           | 43 |
| 14   | Tekniska data                       | 44 |

# 1 Om detta dokument

## 1.1 Dokumentets funktion

Dessa användarinstruktioner innehåller all information som krävs för de olika faserna av enhetens livscykel: från produktidentifiering, godkännande av leverans och förvaring till installation, anslutning, drift och driftsättning, samt felsökning, underhåll och avfallshantering.

### 1.2 Symboler

#### 1.2.1 Säkerhetssymboler

#### FARA

Denna symbol varnar för en farlig situation. Om situationen inte undviks leder det till allvarliga eller livshotande personskador.

#### **A** VARNING

Denna symbol varnar för en farlig situation. Om situationen inte undviks kan det leda till allvarliga eller livshotande personskador.

#### **OBSERVERA**

Denna symbol varnar för en farlig situation. Om situationen inte undviks kan det leda till mindre eller måttliga personskador.

#### OBS

Denna symbol utmärker information om förfaranden och andra fakta som inte leder till personskador.

#### 1.2.2 Symboler för särskilda typer av information

| Symbol       | Betydelse                                                                     |
|--------------|-------------------------------------------------------------------------------|
| $\checkmark$ | Tillåtet<br>Förfaranden, processer eller åtgärder som är tillåtna.            |
|              | <b>Föredraget</b><br>Förfaranden, processer eller åtgärder som är föredragna. |
| ×            | <b>Förbjudet</b><br>Förfaranden, processer eller åtgärder som är förbjudna.   |
| i            | Tips<br>Indikerar ytterligare information.                                    |
| Ĩ            | Referens till dokumentation                                                   |
|              | Referens till sida                                                            |
|              | Referens till grafik                                                          |

| Symbol        | Betydelse                                             |  |  |
|---------------|-------------------------------------------------------|--|--|
|               | Anmärkning eller enskilt arbetsmoment som ska iakttas |  |  |
| 1., 2., 3     | Arbetsmoment                                          |  |  |
| L <b>&gt;</b> | Ett moments resultat                                  |  |  |
| ?             | Hjälp i händelse av problem                           |  |  |
|               | Okulär besiktning                                     |  |  |

## 1.3 Dokumentation

FieldGate SWG50 Teknisk information TI01677S/04/EN

## 1.4 Registrerade varumärken

HART<sup>®</sup>, WirelessHART<sup>®</sup> är ett registrerat varumärke som tillhör FieldComm Group, Austin, TX 78759, USA.

Alla andra varumärken och produktnamn är varumärken eller registrerade varumärken som tillhör nämnda företag och organisationer.

## 2 Allmänna säkerhetsinstruktioner

## 2.1 Krav på personal

Personal som utför installation, driftsättning, diagnostik och underhåll måste uppfylla följande krav:

- De ska vara utbildade, kvalificerade specialister som är behöriga för den här specifika funktionen och uppgiften.
- ► De ska vara auktoriserade av anläggningens ägare/operatör.
- ▶ De ska ha god kännedom om lokala/nationella förordningar.
- ► Innan arbetet startas ska de ha läst och förstått instruktionerna i manualen och tilläggsdokumentationen, liksom certifikaten (beroende på applikation).
- ► De ska följa anvisningarna och efterleva grundläggande villkor.

Driftpersonalen måste uppfylla följande krav:

- De ska ha mottagit anvisningar och behörighet enligt uppgiftens krav från anläggningens ägare-operatör.
- ▶ Följ instruktionerna i denna manual.

## 2.2 Avsedd användning

FieldGate SWG50 är en nätsluss för WirelessHART-nätverk. Det gör det möjligt för WirelessHART-fältenheter att kommunicera med varandra och hanterar nätverkssäkerhet och anslutning. FieldGate SWG50 omvandlar och lagrar data från trådlösa fältenheter i ett format som är kompatibelt med andra system. Det har ethernetgränssnitt för anslutning till värdapplikationer, till exempel SCADA-verktyg.

#### Felaktig användning

Annan användning än den avsedda kan medföra säkerhetsrisker. Tillverkaren ansvarar inte för skada som orsakas av felaktig användning av enheten eller användning i andra syften än det avsedda.

## 2.3 Arbetssäkerhet

För arbete på och med enheten:

► Bär personlig skyddsutrustning enligt nationella föreskrifter.

Vid arbete på enheten med våta händer:

• Använd alltid handskar på grund av förhöjd risk för elstötar.

## 2.4 Driftsäkerhet

Risk för skada.

- ► Använd endast enheten vid rätt tekniska och säkra förhållanden.
- Operatören är ansvarig för störningsfri användning av enheten.

#### Ändringar av enheten

Obehörig ändring av enheten är förbjuden och kan leda till oförutsedd fara.

► Konsultera Endress+Hauser om trots detta ändringar krävs.

#### Reparation

För att säkerställa fortsatt driftsäkerhet och tillförlitlighet bör du:

- Endast utföra reparationer på enheten som är uttryckligen tillåtna.
- ► Observera nationella/lokala förordningar om reparation av elektrisk utrustning.
- ► Endast använda originaldelar och tillbehör från Endress+Hauser.

## 2.5 Produktsäkerhet

Denna mätningsenhet är utformad enligt god teknisk praxis för att uppfylla moderna och avancerade säkerhetskrav, den har testats och lämnat fabriken i ett skick där den är säker att använda.

Den uppfyller allmänna säkerhetsstandarder och lagstadgade krav. Den uppfyller också de EU-direktiv som står på den enhetsspecifika EU-försäkran om överensstämmelse. Detta bekräftas av tillverkaren med en CE-märkning.

## 2.6 IT-säkerhet

Vår garanti gäller endast under förutsättning att produkten installeras och används enligt vad som beskrivs i användarinstruktionerna. Produkten är försedd med säkerhetsmekanismer som skydd mot oavsiktliga ändringar av inställningarna.

IT-säkerhetsåtgärder, som innebär ytterligare skydd av produkten och tillhörande dataöverföring, ska implementeras av operatörerna på plats i enlighet med gällande säkerhetsstandarder.

# 3 Produktbeskrivning

FieldGate SWG50 är en funktionell nätsluss från WirelessHART. Det innehåller en applikation för nätverkshantering, ett WirelessHART gränssnittsmodul (accesspunkt) och en nätslussapplikation. Upp till 100 trådlösa eller trådbundna enheter med WirelessHARTadaptrar kan anslutas till FieldGate SWG50. Applikationen tillhandahåller data från WirelessHART-nätverk genom Modbus TCP eller HART-IP. En CommDTM gör det möjligt att konfigurera fältenheterna eller adaptrarna som är anslutna till WirelessHART-nätverket utifrån enheternas DTM.

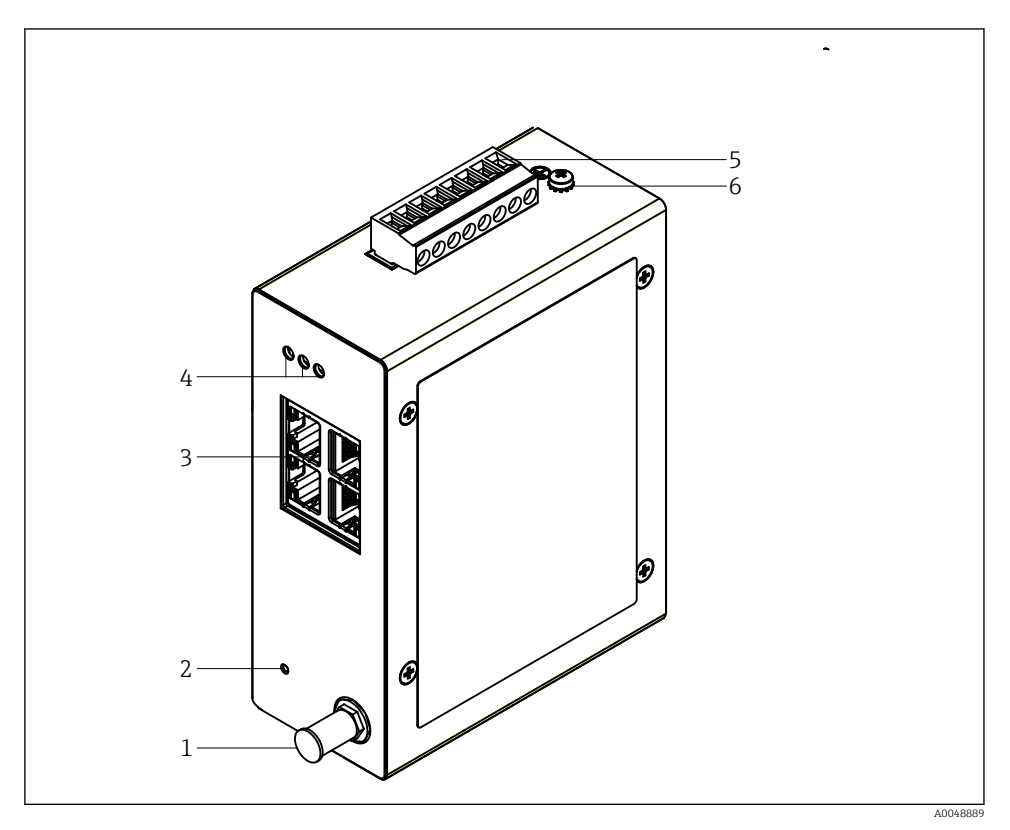

#### 🖻 1 FieldGate SWG50

- 1 Anslutning för antenn
- 2 Återställningsknapp
- 3 4-portars ethernetomkopplare (RJ45)
- 4 Lysdioder
- 5 Strömförsörjningskontakt
- 6 Jordanslutning

### 3.1 Produktens utformning

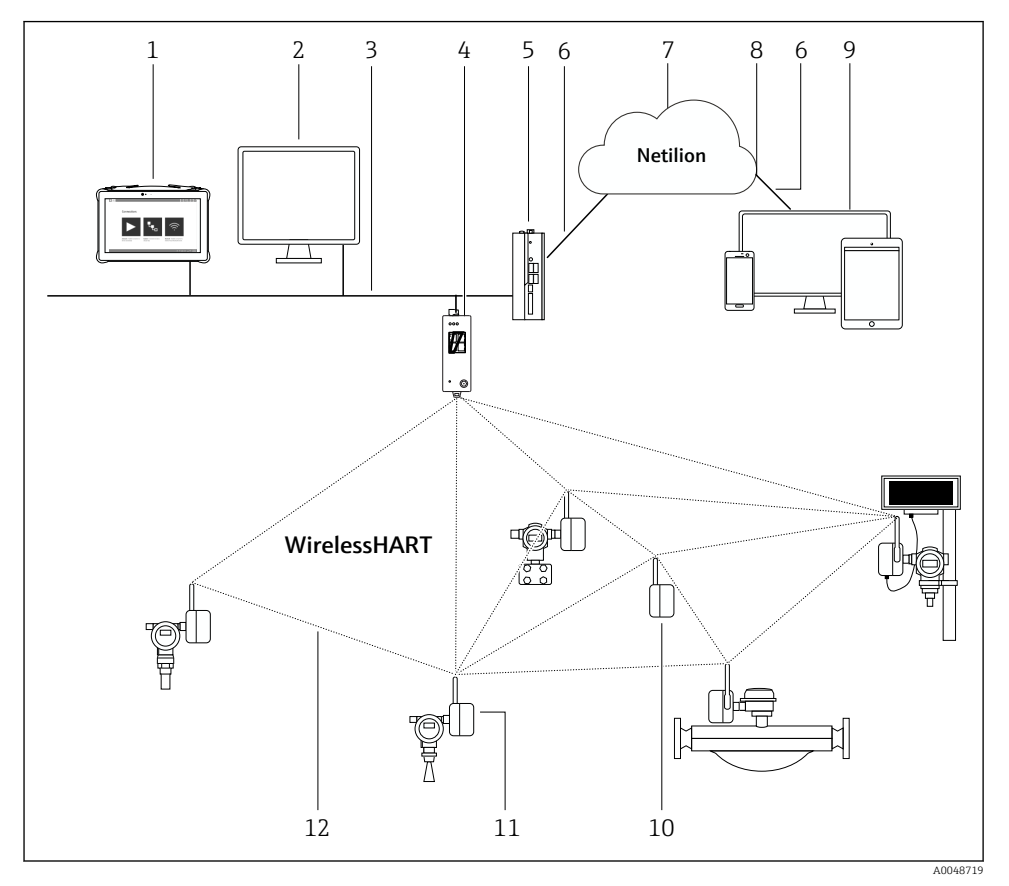

2 Exempel på WirelessHART-nätverkets struktur med FieldGate SWG50

- 1 Endress+Hauser Field Xpert, t.ex. SMTxx
- 2 Värdapplikation/FieldCare SFE500
- 3 Ethernetkommunikation
- 4 FieldGate SWG50
- 5 FieldEdge SGC500
- 6 https-internetanslutning
- 7 Netilion-moln
- 8 Gränssnitt för applikationsprogrammering (API)
- 9 Webbläsarbaserad Netilion-serviceapp eller användarapplikation
- 10 WirelessHART-adapter SWA70 använt som en repeater
- 11 HART fältenhet med WirelessHART-adapter SWA70
- 12 Krypterad trådlös anslutning genom WirelessHART

# 4 Godkännande av leverans och produktidentifiering

## 4.1 Godkännande av leverans

Okulär besiktning

- Kontrollera förpackningen efter tecken på synliga skador som kan ha uppkommit under transporten
- Öppna förpackningen försiktigt
- Kontrollera om innehållet har några synliga skador
- Kontrollera att leveransen är fullständig och att ingenting saknas
- Behåll alla medföljande dokument

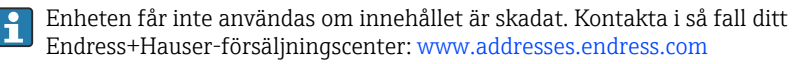

Returnera enheten till Endress+Hauser i originalförpackningen i den mån det är möjligt.

Leveransens innehåll

- FieldGate SWG50
- Användarinstruktioner med säkerhetsinstruktioner

## 4.2 Produktidentifiering

#### 4.2.1 Märkskylt

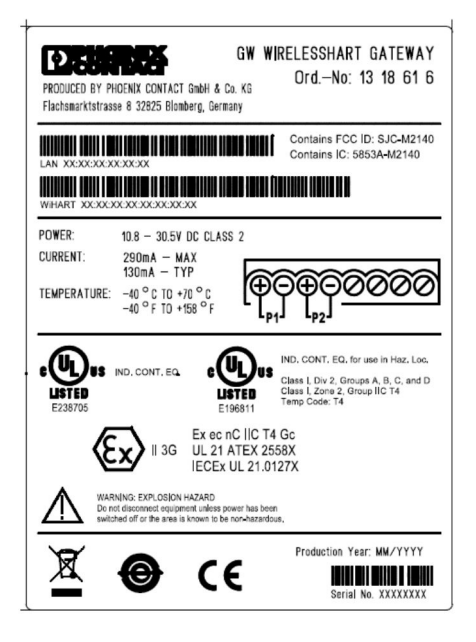

3 Märkskylt för Phoenix Contact

| Manufactured by PHOENIX CONTACT for |                          |                  |  |
|-------------------------------------|--------------------------|------------------|--|
|                                     |                          | Endress+Hauser 🖽 |  |
| FieldGate SWG50                     |                          |                  |  |
| Ser. no.:<br>Order code:            | T30001245A0<br>SWG50-BB1 |                  |  |

Märkskylt för Endress+Hauser

#### 4.2.2 Tillverkarens adress

PHOENIX CONTACT GmbH & Co. KG

Flachsmarktstraße 8

32825 Blomberg

Tyskland

www.phoenixcontact.com

### 4.3 Förvaring och transport

Transportera alltid produkten i originalförpackningen.

#### 4.3.1 Förvaringstemperatur

-40 ... 85 ℃

# 5 Montering

## 5.1 Monteringskrav

Enheten ska installeras i ett utrymme med en skyddsklassning på ett minimum av IP54 enligt EN/IEC 60079-15. Enheten ska enbart användas i omgivningar med maximal föroreningsgrad 2, enligt definitionen i EN/IEC 60664-1. Enheten får installeras i explosionsfarligt område zon 2. Routing och fjärrinstallation av antennen ska uppfylla relevanta områdesföreskrifter när installation sker i oklassificerad zon 2 eller Klass I, explosionsfarligt område kategori 2. I annat fall ska antennen installeras i slutanvändningsutrymmet.

Fjärrantenn får monteras utanför skåpet. Installera blixt/EMP-skydd mellan nätsluss och fjärrantennen om det föreligger fara för åsknedslag.

## 5.2 Montera enheten

FieldGate SWG50 är monterad på en NS 35-monteringsskena. Fästklämmor ska monteras på båda ändarna på bägge sidor för att förhindra enheten från att glida iväg. Enheten kan monteras horisontellt eller vertikalt. Modulerna är monterade på monteringsskenan från vänster till höger.

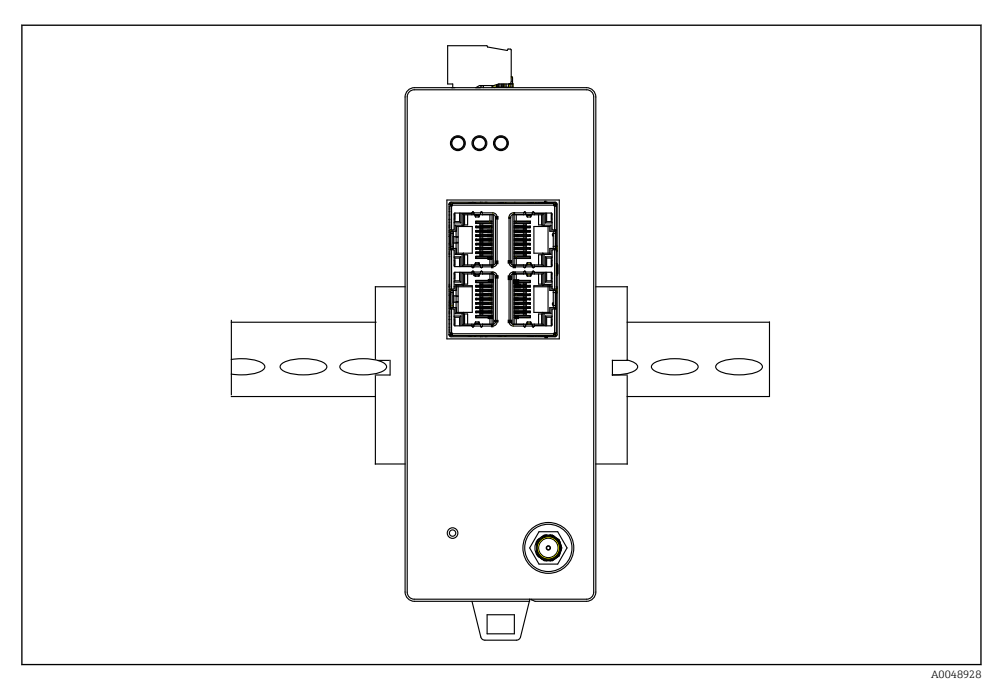

🖻 5 Montering på en standard DIN-skena

### Montera enheten

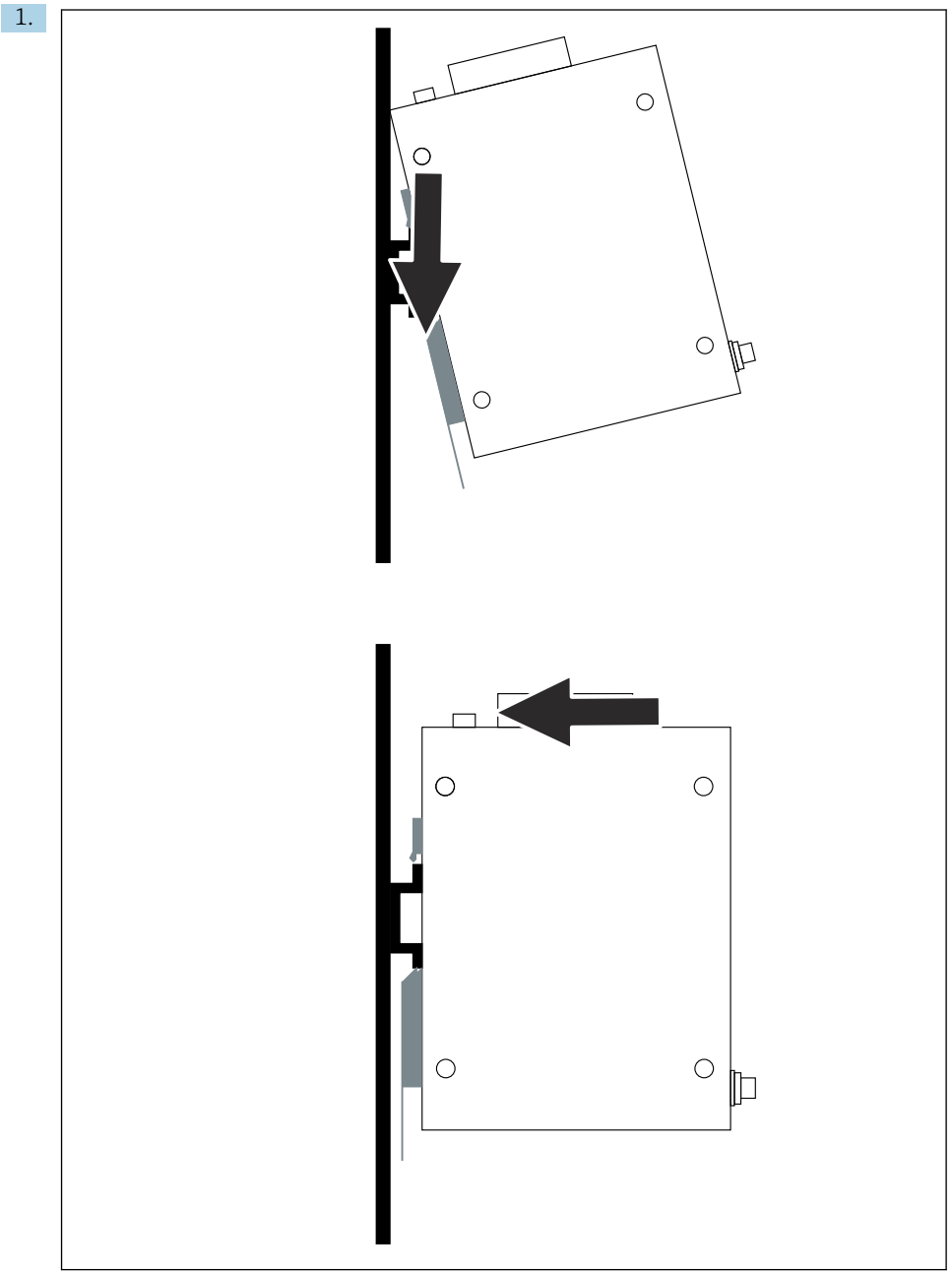

A0048933

Placera styrspåret på monteringsskenan.

- 2. Tryck tillbaka enheten tills den låses på plats.
- 3. Jorda monteringsskenan.

### 5.3 Kontroll efter montering

Sitter enheten fast ordentligt på monteringsskenan?

## 6 Elanslutning

### 6.1 Anslutningskrav

#### 6.1.1 Strömförsörjning

Anslut en klass 2 DC-strömkälla till nätslussen. Matningsspänningen får vara från 10,8 ... 30 V<sub>DC</sub>, med en rekommenderad märkspänning på antingen 12 V<sub>DC</sub> eller 24 V<sub>DC</sub>. Strömförsörjningen ska leverera 290 mA ström vid 24 V<sub>DC</sub>. Externa anslutningskablar ska användas i enlighet med NEC, ANSI/NFPA70 (för applikationer i USA) och Canadian Electrical Code, del 1, CSA C22.1 (för applikationer i Kanada) eller i enlighet med övriga länders respektive gällande lagar och föreskrifter.

Styrskåpet eller omkopplarlådan ska uppfylla specifikationerna i EN 60950-1: 2001 gällande brandhöljen.

Enhetens strömförsörjning måste uppfylla följande krav:

- Klass 2-krets i enlighet med National Electrical Code, NFPA-70 och Canadian Electrical
- Begränsad strömförsörjning (LPS) enligt EN/IEC 60950-1 eller EN/IEC 62368-1
- Lågspänningskretsar EN/IEC 61010-1

#### 6.1.2 Ethernet

FieldGate SWG50 har ett ethernetgränssnitt (RJ45) på framsidan för anslutning av tvinnad parkabel med en impedans på 100  $\Omega$ . Datatransmittansen är 10, 100 eller 1000 Mbit/s. Sätt i ethernetkabeln med RJ45-kontakten i enheten tills den låses på plats. När två, tre eller fyra ethernetportar används, klassificeras FieldGate SWG50 som en nätverksväxel. Om bara en port används är det en enkel ändnodsenhet. Maximala antalet länkade nätportar och maximalt avstånd mellan enheterna baseras på ethernetstandarderna och bestäms av omgivningen och nätverkets överensstämmelse med standarden.

## 6.2 Ansluta enheten

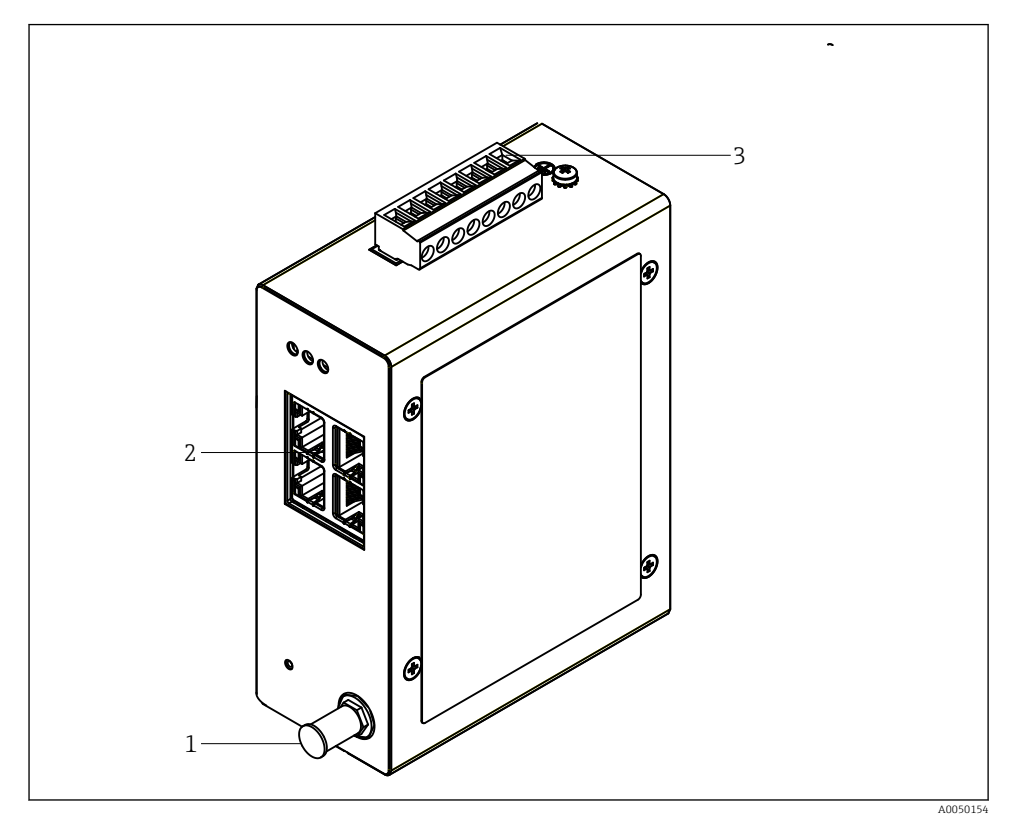

- 1 Antenn
- 2 Ethernet
- 3 Strömförsörjning

### Strömförsörjning

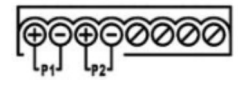

P1 10,8 ... 30 V<sub>DC</sub>

P2 10,8 ... 30 V<sub>DC</sub>

## 6.3 Särskilda anslutningsanvisningar

### 6.3.1 Antenn

Enheten är utrustad med en RSMA-antennfattning för anslutning av en extern antenn. Installera antennen utanför skåpet eller byggnaden. Den maximalt tillåtna HF-linjen måste följa nationella och lokala föreskrifter. Använd antenn och kablar som rekommenderas av tillverkaren.

## 6.4 Kontroll efter anslutning

- Är enheten och kabeln oskadda (okulär kontroll)?
- Uppfyller kablarna som används kraven?
- Är plintadresseringen korrekt?
- Har kablarna anslutits på ett sådant sätt att ingen ledning, isolering och/eller kabelskärmar är klämda?
- Är matningsspänningen korrekt?
- Är FieldPort SWG50 jordad om behov föreligger?

## 7 Användningsalternativ

FieldGate SWG50 har en integrerad webbserver med vilken WirelessHART-nätverket är konfigurerad.

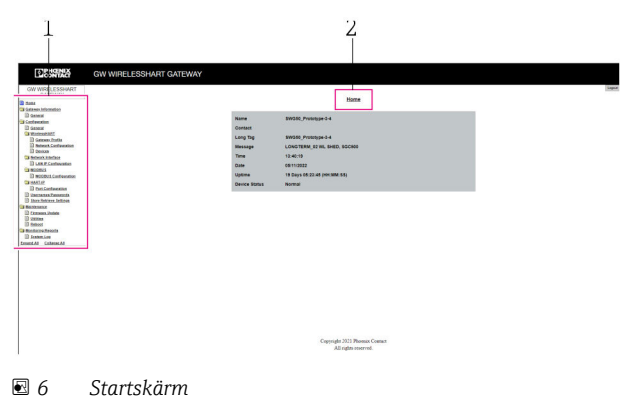

- 1 Navigeringsfält
- 2 Sidnamn

## 7.1 Översikt över driftsalternativ

### 7.1.1 Översikt över startskärmen

Efter inloggning visas startskärmen med grundläggande information om FieldGate SWG50.

| Name          | SWG50_Prototype-3-3         |
|---------------|-----------------------------|
| Contact       |                             |
| Long Tag      | SWG50_Prototype-3-3         |
| Message       | LONGTERM_01 WL SHED, FLEXY  |
| Time          | 11:32:55                    |
| Date          | 04/13/2022                  |
| Uptime        | 12 Days 20:30:56 (HH:MM:SS) |
| Device Status | Normal                      |

#### Information om nätslussen

| Fält          | Beskrivning                                                                        |
|---------------|------------------------------------------------------------------------------------|
| Name          | Information om nätslussen och dess plats.                                          |
| Contact       | Ansvarig person för driften av enheten.                                            |
| Long Tag      | Identifiering av enhet i WirelessHART-nätverket kan vara identisk med Name-fältet. |
| Message       | Meddelande om enheten eller nätverket.                                             |
| Time          | Intern enhetstid.                                                                  |
| Data          | Internt enhetsdatum.                                                               |
| Uptime        | Tidslängdsenheten är i drift sedan närmast föregående uppstart.                    |
| Device Status | Pågående driftstatus av enheten och felmeddelanden.                                |

### 7.1.2 Översikt över allmän information

- ► Klicka**Gateway Information -> General** i navigeringsmenyn.
  - └ → Dialogrutan**General Information** visas.

| LAN IP Address                 | 10.126.95.27            |
|--------------------------------|-------------------------|
| LAN Subnet Mask                | 255.255.255.0           |
| LAN Default Gateway            | 10.126.95.1             |
| LAN MAC Address                | A8:74:1D:4A:46:DC       |
| WirelessHART AP<br>MAC Address | 00:17:0D:00:00:4C:C3:25 |
| Firmware Version               | 1.01 (2022-0321-1552)   |
| Hardware Version               | Rev. 02                 |

| Fält                | Beskrivning                                               |
|---------------------|-----------------------------------------------------------|
| LAN IP Address      | IP-adressen ger en unik identifiering av enheten med LAN. |
| LAN Subnet Mask     | IP-subnätmask för enheten finns i LAN.                    |
| LAN Default Gateway | IP-adress för standardnätsluss.                           |
| LAN MAC Adresse     | Medieaccesstyrning (MAC)-adress för LAN nätverkskort.     |

| Fält                        | Beskrivning                                                        |
|-----------------------------|--------------------------------------------------------------------|
| WirelessHART AP MAC-Address | Medieaccesstyrning (MAC)-adress för WirelessHART gränssnittsmodul. |
| Firmware Version            | Programvaruversion av enheten                                      |
| Hardware Version            | Enhetsversion                                                      |

#### 7.1.3 Översikt över grundläggande konfigurering

#### Ändra data som visas på startsidan

- 1. Klicka**Configuration -> General** i navigeringsmenyn.
  - └ → DialogrutanGeneral Configuration visas.

| Device Name                               |                    |  |  |
|-------------------------------------------|--------------------|--|--|
| Contact                                   |                    |  |  |
| Long Tag                                  | FieldGate SWG50    |  |  |
| Message                                   |                    |  |  |
| Manual Time Configurat                    | ion                |  |  |
| New Time (hh:mm)                          | 00 : 00            |  |  |
| New Date (mm/dd/yyyy)                     | 01 / 01 / 1970     |  |  |
|                                           | Update System Time |  |  |
| Network Manager                           |                    |  |  |
| Manager Watchdog 🛛 Z Enabled (if checked) |                    |  |  |
|                                           | submit             |  |  |

- 2. Gör nödvändiga ändringar.
- 3. Klicka Submit.

Ändringarna accepteras.

- Lång tagg: maximalt 32 tecken (överflödiga tecken kommer att beskäras efter omstart).
  - Meddelanden: maximalt 32 tecken, endast versaler, nummer och vissa specialtecken

#### Konfigurera tiden manuellt

- 1. Gör nödvändiga ändringar.
- 2. Klicka Update System Time.

#### 7.1.4 Konfigurera WirelessHART-profilen

- 1. KlickaConfiguration -> WirelessHART -> Gateway Profil i navigeringsmenyn.
  - ← DialogrutanWirelessHART Gateway Profile Configuration visas.

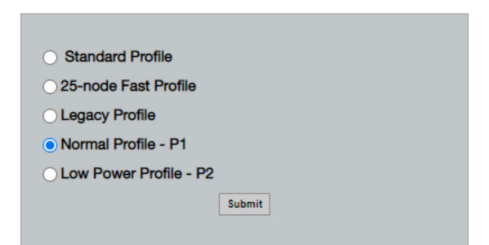

2. Gör ändringar och klicka Submit.

🛏 Ändringarna accepteras automatiskt.

| Profil                    | Beskrivning                                                                                                    | Ladda upp | Ladda ner | Kommersiell<br>trafik |
|---------------------------|----------------------------------------------------------------------------------------------------|-----------|-----------|-----------------------|
| Default                   | Standardram för<br>WirelessHART                                                                                                    | Standard  | Standard  | Standard              |
| 25-note Fast<br>Profile   | Snabbare uppdatering,<br>rekommenderas för<br>tidskänsliga applikationer.                                                                                                    | 128       | 128       | 128                   |
| Legacy Profile            | För att minska<br>strömförbrukningen för<br>nätverk som består av<br>loopmatad WirelessHART-<br>adaptrar.                                                                                                    | 1024      | 256       | 128                   |
| Normal Profile - P1       | Möjliggör tillförsel av ca<br>4,5 pkt/s genom nätslussen in<br>i nätverket.                                                                                                    | 1024      | 256       | 128                   |
| Low Power Profile -<br>P2 | Minskar FieldGate SWG50 till<br>en åttondel av<br>nedströmskapaciteten.<br>Batteriförbrukningen blir<br>visserligen mindre, men<br>nätverksinstallationen tar<br>längre tid och applikationens<br>bandbredd minskas avsevärt<br>nedströms. | 1024      | 2048      | 128                   |

#### 7.1.5 Konfigurera WirelessHART-nätverk

- ► KlickaConfiguration -> WirelessHART -> Network Configuration i navigeringsmenyn.
  - └ Dialogrutan**Network Configuration** visas.

| Network                                            |                                                  |
|----------------------------------------------------|--------------------------------------------------|
| WirelessHART Network ID:                           | 13EF                                             |
|                                                    | Hex O Decimal                                    |
| Security                                           |                                                  |
|                                                    | Hide Join Key     Show Join Key                  |
| <ul> <li>Accept Common Join Key</li> </ul>         | 6 16 16 1                                        |
| Common Join Key (Hex):                             |                                                  |
| Require Access List Entry                          |                                                  |
| MAC Address:                                       |                                                  |
| Join Key (Hex):                                    |                                                  |
|                                                    | Key Generator                                    |
| Active Advertising                                 | devices to the new network ID, Join Key, or Both |
| Platte Plate to the lig                            |                                                  |
| Get Advertising Status                             | OFF                                              |
| Advertising Time(Minutes):                         | 5 Enable                                         |
|                                                    |                                                  |
| Stale Data Timer (hh:mm:ss):                       | 01 # 00 # 00                                     |
| Stale Data Timer (hh:mm:ss):<br>Channel Blacklist: | 01 # 00 # 00                                     |

| Fält     | Fält                                                        | Beskrivning                                                                                                    |
|----------|-------------------------------------------------------------|----------------------------------------------------------------------------------------------------|
| Network  | WirelessHART Network ID                                     | Använd hexadecimal- eller<br>decimalformat beroende på<br>inställning.                                                                                                    |
| Security | Visa/dölj<br>Samkörningsnyckel                              | Visar eller döljer lösenordet.                                                                                                    |
|          | Accept Common Join Key<br>Common Join Key (Hex)             | Aktiverar allmänt<br>nätverkslösenord.<br>Allmänt nätverkslösenord<br>anges i hexadecimal-format<br>(32 tecken).                                                                                     |
|          | Required Access List Entry<br>MAC Address<br>Join Key (Hex) | Aktiverar åtkomst genom<br>en extern samkörningslista<br>utöver nätverkslösenordet.<br>Lista över MAC-adresser för<br>alla tillåtna enheter.<br>Nyckel anges i<br>hexadecimal-format (32<br>tecken). |
|          | Nyckelgenerator                                             | Skapar automatiskt ett<br>slumpmässigt<br>nätverkslösenord.                                                                                                    |

| Fält               | Fält                   | Beskrivning                                                                                                    |
|--------------------|------------------------|----------------------------------------------------------------------------------------------------|
|                    | Migrate Network        | Migrering av hela enhetens<br>nätverk. Nätverks-ID och/<br>eller nätverkslösenord till<br>alla anslutna<br>prenumeranter till<br>WirelessHART-nätverk<br>migreras.                                                                                                    |
| Active Advertising | Get Advertising Status | Status, huruvida Active<br>Advertising aktiveras eller<br>inte.                                                                                                    |
|                    | Advertising Time       | Tidsperioden för vilken<br>Active Advertising ska<br>aktiveras. Aktiverad med<br><b>Enable</b> -nyckeln.                                                                                                    |
|                    | Stale Data Timer       | Data från WirelessHart<br>fältenheter lagras i<br>nätslussens cacheminne.<br>Detta gör det möjligt för<br>nätslussen att svara snabbt<br>på värdbegäran utan att<br>ständigt efterfråga nya<br>enhetsdata. För att<br>säkerställa giltigheten av<br>cachad data tidsstämplas<br>varje datapunkt. Om datan i<br>cacheminnet inte<br>uppdateras inom <b>Stale</b><br><b>Data Timer</b> -intervall,<br>skickas en begäran till<br>relevant fältenhet (HART<br>IP-begäran) eller så<br>genereras ett Modbus-<br>undantag och sparade data<br>raderas (Modbus).<br>$\rightarrow \blacksquare 21$<br>Rekommenderad<br>inställning för <b>Stale Data</b><br><b>Timer</b> är tre gånger<br>bursthastigheten i<br>fältenheten. Om<br>burstaktivitet inte<br>förekommer, är det<br>lämpligt att ställa in<br>fältenheten till tre gånger<br>av önskad uppdateringstid. |
|                    | Channel Blacklist      | Hanterar blockerade<br>WirelessHART-kanaler.                                                                                                    |

#### Kanalens svartlista

Svartlistan kan användas för att begränsa antalet kanaler som används i ett nätverk. Inga kanaler som finns listade i svartlistan används. Kanalernas respektive frekvenser ska anges i svartlistan. Kanalerna ska anges parvis i svartlistan.

| Kanal | Frekvens |
|-------|----------|
| 1     | 2405     |
| 2     | 2410     |
| 3     | 2415     |
| 4     | 2420     |
| 5     | 2425     |
| 6     | 2430     |
| 7     | 2435     |
| 8     | 2440     |
| 9     | 2445     |
| 10    | 2450     |
| 11    | 2455     |
| 12    | 2460     |
| 13    | 2465     |
| 14    | 2470     |
| 15    | 2475     |

#### 7.1.6 Cachningskommandon

FieldGate SWG50 lagrar ett antal kommandon i cacheminnet. Giltigheten av lagrade data beror på Stale Data Timer.  $\rightarrow \cong 19$ 

| Kommando                                                                                                    | Beskrivning                                                                                                    |
|----------------------------------------------------------------------------------------------------|----------------------------------------------------------------------------------------------------|
| 3, 778                                                                                                    | Dessa kommandon används för att fylla i <b>Devices</b> -sidan i webbservern och i Modbus-<br>registret. Det förväntas att de flesta fältenheter kommer att bursthantera<br>kommandona. Nätslussen skapar en begäran om uppdatering av data sparade i<br>cacheminnet om de är äldre än 1/3 av <b>Stale Data Timer</b> -intervallet. Av denna<br>anledning bör "Stale Data Timer"-intervallet ställas in till tre gånger bursthastigheten i<br>fältenheten. |
|                                                                                                    | ställas in till tre minuter.                                                                                                    |
| 1, 2, 9, 42, 48, 76, 89, 93,<br>95, 512, 769, 779, 781, 796,<br>798, 804, 808, 810, 817,<br>822, 833, 1793, 1794 | Dessa kommandon sparas i nätslussens cacheminne. Om dessa data är äldre än <b>Stale</b><br><b>Data Timer</b> -intervallet, vidarebefordras en begäran till fältenheten och datan i<br>cacheminnet förnyas.                                                                                                    |

| Kommando                                                                               | Beskrivning                                                                                                    |
|----------------------------------------------------------------------------------------|----------------------------------------------------------------------------------------------------|
| 0, 7, 8, 11, 12, 13, 14, 15,<br>16, 20, 21, 35, 74, 75, 84,<br>101, 105, 774, 776, 778 | Dessa kommandon sparas i nätslussens cacheminne och betraktas som statiskt. De<br>uppdateras enbart om en uppdatering tiggas igång av ett HART-kommando.<br>Mottagandet av ett CMD 22-svar (skriv lång tagg-svar) genererar en CMD 20-<br>begäran (begäran om att läsa lång tagg). |
| 0, 48                                                                                  | Om dessa kommandon skickas från en HART IP-klient till en fältenhet, förbigås det cachade värdet och en begäran skickas direkt till fältenheten.                                                                                                    |

#### 7.1.7 Översikt av enheten

Sidan för enhetsinformation visar alla data samt enheternas status i WirelessHART-nätverket och uppdateras kontinuerligt.

| Färg   | Beskrivning                                                                                     |
|--------|-------------------------------------------------------------------------------------------------|
| Grön   | WirelessHART-enheten fungerar korrekt, är ansluten till nätverket och har minst tre grannar.    |
| Gul    | WirelessHART-enheten fungerar korrekt, är ansluten till nätverket och har färre än tre grannar. |
| Orange | HART-enheten är ansluten till WirelessHART-adaptern som visas ovanför den.                      |
| Röd    | Enheten kommunicerar inte längre med WirelessHART-nätverket.                                    |

#### ► KlickaConfiguration -> WirelessHART -> Devices i navigeringsmenyn.

└ → Dialogrutan**Device Information** visas.

| Color<br>Green<br>Orang<br>Red In<br>Yellov | Legend<br>Indicates a device is operational and hy<br>e indicates a sub-device connected to<br>clicates a disconnected device.<br>Indicates a warning for the highlighted | as at least 3 neighbors.<br>a WrelessH4/IT adapter.<br>device. |              |            |            |            |            |                           |       |
|---------------------------------------------|----------------------------------------------------------------------------------------------------|----------------------------------------------------------------|--------------|------------|------------|------------|------------|---------------------------|-------|
| Networ                                      | k Reliability: 100.000                                                                                                    |                                                                |              |            |            |            |            |                           |       |
| Networ                                      | k Stability: 83.330                                                                                                    |                                                                |              |            |            |            |            |                           |       |
| Networ                                      | k Latency: 2.970                                                                                                    |                                                                |              |            |            |            |            |                           |       |
| Numbe                                       | r of Devices Connected: 6                                                                                                    |                                                                |              |            |            |            |            |                           |       |
| Device<br>ID                                | Device Tag                                                                                                    | MAC Address                                                    | Status       | PV         | sv         | ти         | av         | Battery<br>Life<br>(days) | Neigt |
| 3                                           | SWA70_LongTerm_01 WL Shed                                                                                                    | 00-18-1E-11-F0-93-00-16                                        | Connected    | 3.993942   | 24,299999  | -29.000000 | 994.550110 | 994.550                   |       |
| 4                                           | TMT82_RG                                                                                                    |                                                                | Connected    | 220.580139 | 23.841448  | 25.520575  | 122.210793 |                           |       |
| 5                                           | SWA50_21-001                                                                                                    | 00-1B-1E-11-F3-CC-3C-49                                        | Connected    | 26.000000  | -52.750000 | -56.000000 | 18.805151  | 65535.000                 | - 2   |
| 6                                           | FMR5x_SWA50_Test                                                                                                    |                                                                | Connected    | 92.522804  | 0.149544   | -40.318424 | 25.651283  |                           |       |
| 7                                           | SWA50_21-002                                                                                                    | 00-18-1E-11-F3-D8-A8-5A                                        | Disconnected | 25.000000  | -53.000000 | -18.000000 | 20.000000  | 65535.000                 |       |
| 1                                           | SWA50_LongTerm_01 WL Shed                                                                                                    | 00-18-1E-11-F3-4A-97-83                                        | Connected    | 24,250000  | -23.250000 | nan        | 4.000000   | 65535.000                 | - 2   |
| 2                                           | TMT82_17                                                                                                    |                                                                | Connected    | 24.728777  | 27.703772  | 24.728777  | 24.728777  |                           |       |
|                                             |                                                                                                    |                                                                |              |            |            |            |            |                           |       |
| Edit Sias                                   | e IDe<br>Edit Slave IDe                                                                                                    | -                                                              |              |            |            |            |            |                           |       |

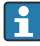

För förbättrad prestanda måste webbsidans cachning avaktiveras i webbläsaren. Följande beskrivning gäller för Internet Explorer 11.

#### Avaktivera webbsidans cachning

- 1. Klicka på Inställningar-symbolen i Internet Explorer.
- 2. Klicka på Internetalternativ i menyn.
- 3. Klicka på Inställningar under Sökhistorik på fliken Allmänt.
- 4. Välj Varje gång jag besöker webbsidan på fliken Tillfälliga internetfiler.
- 5. Aktivera inte Tillåt webbplatscacher och databaser på fliken Cachar och databaser.

#### 6. Klicka OK.

Om webbläsarna Chrome eller Firefox används, avaktivera webbsidans cache även här. Det rekommenderas att använda webbläsarna Chrome eller Firefox med webbsidans cache avaktiverad.

| Fält              | Beskrivning                                                                                                    |
|-------------------|----------------------------------------------------------------------------------------------------|
| Device ID         | WirelessHART-enhetens identifieringsnummer                                                                                                    |
| Device Tag        | HART-enhetens långa tagg.                                                                                                    |
|                   | Långa taggar stöds enbart från HART 6. Äldre enheter, som HART 5-enheter, ska märkas<br>genom att använda <b>Message</b> -fältet. För en HART 5-enhet ansluten i ett WirelessHART-<br>nätverk emulerar WirelessHART-nätslussen den långa taggen med <b>Message</b> -fältet. |
| MAC Address       | MAC-adress till WirelessHART-enhet eller adapter.                                                                                                    |
| Status            | Enhetsstatus                                                                                                    |
| PV/SV/TV/QV       | Visar HART-enhetens processvariabler.                                                                                                    |
| Battery Life      | Visar den förväntade livslängden för batteriet som driver enheterna.                                                                                                    |
|                   | 65535 indikerar att enheten får ström via elnätet eller väntar på att enheten ska ge information om batteriets livslängd.                                                                                                    |
| Neighbours        | Antal grannar som en WirelessHART-enhet kan kommunicera med i meshen.                                                                                                    |
| Timestamp         | Tidpunkt då data senast uppdaterades. Format: tt:mm                                                                                                    |
| Latency           | Tid som krävs för att svara på alla dataförfrågningar eller för att uppdatera data (mätt i sekunder).                                                                                                    |
| Bandwidth         | Tillgänglig bandbredd för gällande enhet.                                                                                                    |
| Joins             | Frekvensen med vilken en enhet anslöts till nätslussen (sedan nätslussen startades om)                                                                                                    |
| Active Pipe       | Anger pipans status för en enhet                                                                                                    |
| Fast Pipe Control | Denna funktion kan användas för att aktivera eller avaktivera snabbpipfunktionen för en enhet.                                                                                                    |

#### Radera enheten

Endast enheter som inte är anslutna kan tas bort från listan av enheter. För att radera en aktiv enhet, stäng av enheten och vänta tills statuskolumnen anger att enheten inte längre är ansluten.

- 1. Klicka på enheten med höger musknapp.
- 2. Bekräfta raderingsalternativet.

#### Redigera slav-ID

- 1. Klicka på Edit Slave IDs-knappen.
- 2. Ange det nya ID-numret.
- 3. Klicka OK.
  - └ Andringar sparas. Detta kan ta flera minuter.

#### 7.1.8 Lägga till en enhet

När en enhet läggs till i nätverket utfärdar FieldGate SWG50 flertal kommandon.

Kommandona behandlas i följande ordning:

- Kommando 0
- Kommando 74
- Kommando 84
- Kommando 20
- Kommando 27
- Kommando 7
- Kommando 13
- Kommando 105

Medan kommandona utförs rapporterar webbservern enheten som "Handshaking". När kommando 105 väl har utförts, växlar enheten om till status ansluten. Enheten uppdateras en gång per sekund.

#### 7.1.9 IP-konfigurering

- ► KlickaConfiguration -> Network Interface -> LAN IP Configuration i navigeringsmenyn.
  - → DialogrutanLAN IP Configuration visas.

| Link Speed and Duplex                                                |                          |
|----------------------------------------------------------------------|--------------------------|
| LAN Link                                                             | Auto                     |
| Ethernet IP Configuration                                            | n                        |
| <ul> <li>Use DHCP to get a</li> <li>Specify a static IP a</li> </ul> | In IP address<br>address |
| IP Address                                                           | 10 . 126 . 95 . 30       |
| LAN Subnet Mask                                                      | 255 . 255 . 255 . 0      |
| LAN Default Gatew                                                    | ay 10.126.95.1           |
| DNS1                                                                 | 10.126.0.10              |
| DNS2                                                                 | 10,53,158,112            |
|                                                                      | Submit                   |

| Fält                         | Beskrivning                                                                                                    |
|------------------------------|----------------------------------------------------------------------------------------------------|
| Link Speed and<br>Duplex     | Bestämmer kommunikationskanalens hastighet.<br>Låt inställningen vara på <b>AUTO</b> om anslutningshastigheten är okänd.<br>Om ett manuellt alternativ väljs ska den anslutna enheten ställas in på samma<br>hastighet. |
| Ethernet IP<br>Configuration | Anger metoden som nätverket använder för att hämta adresser.<br>Om statiska IP-adresser används, ska IP-adressen som tilldelats enheten anges. Varje<br>enhet i nätverket ska ha olika IP-adresser.                     |

#### Det finns en DHCP-server i nätverket som tilldelar IP-adresser.

- ► Välj Use DHCP to get an IP address.
  - └ Tillvalsfältet för IP-adresser visas.

#### Ändra IP-adressen

- 1. Välj Specify a static IP address.
- 2. Ange önskad IP-adress och subnätmask.
- 3. Ange LAN standardnätport och DNS1 och DNS2 vid behov.
- 4. Klicka Submit.
  - 🕒 Den ändrade IP-adressen kommer att tillämpas efter en automatisk omstart.

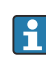

Om IP-adressen har ändrats ska den noteras så att den kan användas när man ska återansluta till webbservern.

#### 7.1.10 Modbus-konfigurering

- 1. Klicka**Configuration -> MODBUS -> MODBUS Configuration** i navigeringsmenyn.
  - → Dialogrutan**MODBUS Configuration** visas.

| TCP port: | 502 |     |
|-----------|-----|-----|
|           | Sub | mit |

2. Ange portnumret för ethernet i **TCP port**-fältet.

#### 3. Klicka Submit.

- └ Ändringarna tillämpas efter omstart.
- 4. Klicka Reboot.
  - 🛏 Enheten startar om.

#### 7.1.11 HART IP-konfigurering

- ► Klicka**Configuration -> HART-IP -> Port Configuration** i navigeringsmenyn.
  - → Dialogrutan**Protocol Configuration** visas.

| Gateway P      | olling Address: | 1           | update |
|----------------|-----------------|-------------|--------|
|                | ŀ               | IART IP     |        |
|                | Enabled         | Туре        | Port   |
| Custom Port 1: |                 | ● TCP ● UDP | 20004  |
| Custom Port 2: |                 | ● TCP ● UDP | 20004  |
| Custom Port 3: |                 |             | 5094   |
| Custom Port 4: |                 |             | 5094   |
|                |                 |             |        |
|                |                 | Submit      |        |

#### Avsökningsadress för nätsluss

- 1. Gör nödvändiga ändringar.
- 2. Klicka Update.

#### HART IP

- 1. Gör nödvändiga ändringar.
- 2. Klicka Submit.

Omstartsmeddelande visas. Ändringarna tillämpas efter omstart.

## 8 Systemintegrering

### 8.1 Modbus TCP

#### 8.1.1 Komprimerad Modbus-mappning

Komprimerad Modbus-mappning finns tillgängligt när Modbus enhets-ID 254 används i samband med IP-adressen i FieldGate SWG50.

| Modbus-adress | Variabel                                                     | Läs/Skriv | Тур    |
|---------------|--------------------------------------------------------------|-----------|--------|
| 49996         | Nätslussens status registrerar <sup>1)</sup>                 | Läs       | Heltal |
| 49997         | Antal WirelessHART-enheter (omfattar även frånkopplade)      | Läs       | Heltal |
| 49998         | Total antal enheter (omfattar trådbundna subenheter)         | Läs       | Heltal |
| 49999         | Faktiskt antal enheter (allt som är anslutet för närvarande) | Läs       | Heltal |

| Modbus-adress       | Variabel                               | Läs/Skriv | Тур     |
|---------------------|----------------------------------------|-----------|---------|
| 4xxx0 <sup>2)</sup> | V1 för enhets-ID xxx (Flyttal) (MSW)   | Läs       | Flyttal |
| 4xxx12              | V1 för enhets-ID xxx (Flyttal) (MSW)   | Läs       | Flyttal |
| 4xxx2               | V2 för enhets-ID xxx (Flyttal) (MSW)   | Läs       | Flyttal |
| 4xxx3               | V2 för enhets-ID xxx (Flyttal) (MSW)   | Läs       | Flyttal |
| 4xxx4               | V3 för enhets-ID xxx (Flyttal) (MSW)   | Läs       | Flyttal |
| 4xxx5               | V3 för enhets-ID xxx (Flyttal) (MSW)   | Läs       | Flyttal |
| 4xxx6               | V4 för enhets-ID xxx (Flyttal) (MSW)   | Läs       | Flyttal |
| 4xxx7               | V4 för enhets-ID xxx (Flyttal) (MSW)   | Läs       | Flyttal |
| 4xxx8               | Batteriets livslängd för enhets-ID xxx | Läs       | Heltal  |
| 4xxx9               | Antal WirelessHART-grannar             | Läs       | Heltal  |

1) 2) Ett värde av 0 anger god status xxx står för enhets-ID från webbserverns enhetstabell

#### 8.1.2 Expanderad Modbus-mappning

| HART-<br>kommando | Тур            | Minnesadress                        | Enhetsvariabel                                                                              | Registerantal |
|-------------------|----------------|-------------------------------------|---------------------------------------------------------------------------------------------|---------------|
| 0                 | Läs            | 4000 (2 byte)                       | Enhetens expanderade typkod                                                                 | 17            |
|                   |                | 40001                               | Antal inledningar som krävs för att<br>begäransmeddelande skickas från klient till<br>enhet |               |
|                   |                | 40002                               | HART-protokollets huvudrevisionsnummer                                                      |               |
|                   |                | 40003                               | Enhetens revisionsnivå                                                                      |               |
|                   |                | 40004                               | Programvarans revisionsnivå                                                                 |               |
|                   | 40005          | Maskinvarans revisionsnivå          | -                                                                                           |               |
|                   | 40006          | Fysisk signalkod                    |                                                                                             |               |
|                   |                | 40007                               | Flaggor                                                                                     |               |
|                   |                | 40008-40009 (3 byte)                | Enhets-ID                                                                                   |               |
|                   |                | 40010                               | Minsta antalet inledningar som ska skickas<br>med svarsmeddelande från enhet till klient    |               |
|                   |                | 40011                               | Maximalt antal enhetsvariabler                                                              |               |
|                   | 40012 (2 byte) | Räknare för konfigurationsändringar |                                                                                             |               |
|                   | 40013          | Förlängd fältenhetsstatus           |                                                                                             |               |
|                   |                | 40014 (2 byte)                      | Tillverkningsidentitetskod                                                                  |               |
|                   |                | 40015 (2 byte)                      | Distributörskod för eget varumärke                                                          |               |

| HART-<br>kommando | Тур   | Minnesadress          | Enhetsvariabel                                      | Registerantal |
|-------------------|-------|-----------------------|-----------------------------------------------------|---------------|
|                   |       | 40016 (2 byte)        | Enhetsprofil                                        |               |
| 1                 | Läs   | 40017                 | Enheter med primära variabler                       | 3             |
|                   |       | 40018-40019 (flyttal) | Primär variabel                                     |               |
| 2                 | Läs   | 40020-40021 (flyttal) | Primär variabel, slingström                         | 4             |
|                   |       | 40022-40023 (flyttal) | Primär variabel i procent av mätområdet             |               |
| 3                 | Läs   | 40024                 | Enhetskod för sekundär variabel                     | 9             |
|                   |       | 40025-40026 (flyttal) | Sekundär variabel                                   |               |
|                   |       | 40027                 | Enhetskod för tertiär variabel                      |               |
|                   |       | 40028-40029 (flyttal) | Tertiär variabel                                    |               |
|                   |       | 40030                 | Enhetskod för kvartär variabel                      | -             |
|                   |       | 40031-40032 (flyttal) | Kvartär variabel                                    | -             |
| 6                 | Skriv | 40036                 | Avsökningsadress                                    | 2             |
|                   |       | 40037                 | Slingströmsläge                                     |               |
| 8                 | Läs   | 40038                 | Klassificering av primär variabel                   | 4             |
|                   |       | 40039                 | Klassificering av sekundär variabel                 |               |
|                   |       | 40040                 | Klassificering av tertiär variabel                  |               |
|                   |       | 40041                 | Klassificering av kvartär variabel                  |               |
| 34                | Skriv | 40042-40043 (flyttal) | Primära variabelns dämpningsvärde                   | 2             |
| 38                | Skriv | 40012 (2 byte)        | Räknare för konfigurationsändringar                 | 1             |
| 44                | Skriv | 40026                 | Primära variabelns dämpningsvärde                   | 1             |
| 71                | Skriv | 40044                 | Låskod                                              | 1             |
| 76                | Läs   | 40045                 | Avläs låsenhetens tillstånd                         | 1             |
| 95                | Läs   | 40046 (2 byte)        | Antal mottagna STX-meddelanden                      | 3             |
|                   |       | 40047 (2 byte)        | Antal mottagna ACK-meddelanden                      |               |
|                   |       | 40048 (2 byte)        | Antal mottagna BACK-meddelanden                     |               |
| 103               | Skriv | 40049                 | Burstmeddelande                                     | 9             |
|                   |       | 40050-40053 (tid)     | Uppdateringsperiod                                  |               |
|                   |       | 40054-40057 (tid)     | Maximal uppdateringsperiod                          |               |
| 104               | Skriv | 40058                 | Burstmeddelande                                     | 6             |
|                   |       | 40059                 | Urvalskod för bursttriggerläge                      | 1             |
|                   |       | 40060                 | Klassificering av enhetsvariabel för<br>triggernivå |               |

| HART-<br>kommando | Тур       | Minnesadress          | Enhetsvariabel                                          | Registerantal |
|-------------------|-----------|-----------------------|---------------------------------------------------------|---------------|
|                   |           | 40061                 | Kod för måttenheter                                     |               |
|                   |           | 40062-40063 (flyttal) | Triggernivå                                             |               |
| 107               | Skriv     | 40064                 | Enhetsvariabelkod som tilldelats plats 0                | 9             |
|                   |           | 40065                 | Enhetsvariabelkod som tilldelats plats 1                |               |
|                   |           | 40066                 | Enhetsvariabelkod som tilldelats plats 2                |               |
|                   |           | 40067                 | Enhetsvariabelkod som tilldelats plats 3                |               |
|                   |           | 40068                 | Enhetsvariabelkod som tilldelats plats 4                |               |
|                   |           | 40069                 | Enhetsvariabelkod som tilldelats plats 5                |               |
|                   |           | 40070                 | Enhetsvariabelkod som tilldelats plats 6                |               |
|                   |           | 40071                 | Enhetsvariabelkod som tilldelats plats 7                |               |
|                   |           | 40072                 | Burstmeddelande                                         |               |
| 108               | Skriv     | 40073                 | Kommandonummer för svarsmeddelande<br>som ska initieras | 2             |
|                   |           | 40074                 | Burstmeddelande                                         |               |
| 109               | Skriv     | 40075                 | Kontrollkod för burstmode                               | 2             |
|                   |           | 40076                 | Burstmeddelande                                         |               |
| 512/513           | Läs/Skriv | 40077 (2 byte)        | Landskod                                                | 2             |
|                   |           | 40078                 | SI-enheter                                              |               |
| 1024              | Läs       | 40079                 | Enhetsvariabelkod                                       | 3             |
|                   |           | 40080                 | Enhetsvariabelns status för<br>temperaturfamiljen       |               |
|                   |           | 40081                 | Temperaturfamiljstatus 0                                |               |
| 1152              | Skriv     | 40082                 | Enhetsvariabelkod                                       | 3             |
|                   |           | 40083                 | Avsökningstyp                                           |               |
|                   |           | 40084                 | Antal ledningar                                         |               |
| 1792              | Läs       | 40085                 | Enhetsvariabelkod                                       | 4             |
|                   |           | 40086                 | Enhetsvariabelns status för PID-styrning                |               |
|                   |           | 40087                 | PID-kontrollfamilj status 0                             |               |
|                   |           | 40088                 | PID-kontrollfamilj status 1                             |               |
| 1793              | Läs       | 40089                 | Enhetsvariabelkod                                       | 4             |
|                   |           | 40090                 | Enhetsvariabelkod för börvärde                          |               |
|                   |           | 40091                 | Enhetsvariabelkod för mätning                           |               |
|                   |           | 40092                 | Manipulerad variabelkod                                 |               |

| HART-<br>kommando | Тур   | Minnesadress             | Enhetsvariabel                                     | Registerantal |
|-------------------|-------|--------------------------|----------------------------------------------------|---------------|
| 1794              | Läs   | 40093                    | Enhetsvariabelkod                                  | 15            |
|                   |       | 40094                    | PID inströmsenheter                                |               |
|                   |       | 40095-40096 (flyttal)    | Börvärde                                           |               |
|                   |       | 40097                    | Börvärdets status                                  |               |
|                   |       | 40098-40099 (flyttal)    | Mätningsvärde                                      |               |
|                   |       | 40100                    | Mätningsstatus                                     |               |
|                   |       | 40101-40102 (flyttal)    | Fel                                                |               |
|                   |       | 40103                    | Felstatus                                          |               |
|                   |       | 40104                    | PID utströmsenheter                                |               |
|                   |       | 40105-40106 (flyttal)    | PID utströmsenheter                                |               |
|                   |       | 40107                    | MV-status                                          |               |
| 1921              | Skriv | 40108                    | Enhetsvariabelkod                                  | 4             |
|                   |       | 40109                    | Proportionella bandenheter                         |               |
|                   |       | 40110-40111 (flyttal)    | Proportionellt band                                |               |
| 1922              | Skriv | 40112                    | Enhetsvariabelkod                                  | 3             |
|                   |       | 40113 - 40114            | Integrerande tid i repetitioner/min                |               |
| 1923              | Skriv | 40115                    | Enhetsvariabelkod                                  | 4             |
|                   |       | 40116                    | Manipulerad variabelenhet                          |               |
|                   |       | 40117-40118 (flyttal)    | Manipulerad variabel för<br>gränsändringshastighet |               |
| 1924              | Skriv | 40119                    | Enhetsvariabelkod                                  | 4             |
|                   |       | 40120                    | Måttenheter för börvärde                           |               |
|                   |       | 40121-40122 (flyttal)    | Börvärde för förändringshastighet                  |               |
| 1925              | Skriv | 40123                    | Enhetsvariabelkod                                  | 4             |
|                   |       | 40124                    | Måttenheter för felskydd                           |               |
|                   |       | 40125-40126 (flyttal)    | Felskyddad utströmsnivå                            |               |
| 1926              | Skriv | 40127                    | Enhetsvariabelkod                                  | 3             |
|                   |       | 40128-40129 (flyttal)    | Derivattid i minuter                               |               |
| 1927              | Skriv | 40130                    | Enhetsvariabelkod                                  | 4             |
|                   |       | 40131                    | Timing aktiverad för isolatorsköld                 |               |
|                   |       | 40132-40133 (flyttal)    | Isolatorsköldstid i sekunder                       |               |
| 768               | Skriv | 40134-40141 (15<br>byte) | Samkörningsnyckelns värde                          | 8             |

| HART-<br>kommando | Тур       | Minnesadress         | Enhetsvariabel                                                   | Registerantal |
|-------------------|-----------|----------------------|------------------------------------------------------------------|---------------|
| 769               | Läs       | 40142                | Trådlöst läge                                                    | 9             |
|                   |           | 40143 (2 byte)       | Samkörningsstatus                                                |               |
|                   |           | 40144                | Antal tillgängliga grannar                                       |               |
|                   |           | 40145                | Antal mottagna reklampaket                                       |               |
|                   |           | 40146                | Antal samkörningsförsök                                          |               |
|                   |           | 40174 - 40148        | Samkörningstimer för förnyade försök                             |               |
|                   |           | 40149 - 40150        | Sökningstiden för nätverket                                      |               |
| 773/774           | Läs/Skriv | 40155 (2 byte)       | Nätverks-ID                                                      | 1             |
| 778               | Läs       | 40156 (2 byte)       | Batterilivslängd                                                 | 1             |
| 779               | Läs       | 40157 (2 byte)       | Antal paket som skapades av denna enhet<br>sedan senaste rapport | 5             |
|                   |           | 40158 (2 byte)       | Antal paket som avslutats sedan senaste<br>rapport               |               |
|                   |           | 40159                | Antal MAC/MIC-fel                                                |               |
|                   |           | 40160                | Antal MIC-fel i nätverket                                        |               |
|                   |           | 40161                | Strömstatus                                                      |               |
| 781               | Läs       | 40194                | Alias                                                            | 1             |
| 795/796           | Läs/Skriv | 40162                | Typ av timer                                                     | 3             |
|                   |           | 40163-40164 (4 byte) | Timer-intervall                                                  |               |
| 797/798           | Läs/Skriv | 40165                | Utströmseffekt i dbm                                             | 1             |
| 804/805           | Läs/Skriv | 40166                | CCA-läge                                                         | 1             |
| 808/809           | Läs/Skriv | 40167                | Nuvarande konfiguration för TTL                                  | 1             |
| 810/811           | Läs/Skriv | 40168                | Samkörningsprioritet                                             | 1             |
| 817               | Läs       | 40169                | Antal bitar i ny kanalplansuppställning                          | 3             |
|                   |           | 40170                | Nuvarande kanalplansuppställning                                 |               |
|                   |           | 40171                | Förestående kanalplansuppställning                               |               |
| 818               | Skriv     | 40169                | Antal bitar i ny kanalplansuppställning                          | 2             |
|                   |           | 40170                | Nuvarande kanalplansuppställning                                 |               |
| 821/822           | Läs/Skriv | 40174                | Kod till nätverksåtkomstläge                                     | 1             |
| 840               | Läs       | 40390-4392 (5 byte)  | Enhetens unika ID                                                | 30            |
|                   |           | 40393 (2 byte)       | Antal aktiva grafikbilder                                        |               |
|                   |           | 40394 (2 byte)       | Antal aktiva ramar                                               |               |
|                   |           | 40395 (2 byte)       | Antal aktiva länkar                                              |               |

| HART-<br>kommando | Тур   | Minnesadress         | Enhetsvariabel                                          | Registerantal |
|-------------------|-------|----------------------|---------------------------------------------------------|---------------|
|                   |       | 40396                | Antal grannar                                           |               |
|                   |       | 40397 - 40398        | Genomsnittlig kommunikationslatens                      |               |
|                   |       | 40399 (2 byte)       | Antal genomförda samkörningar                           |               |
|                   |       | 40400 - 40401        | Datum för senaste samkörning                            |               |
|                   |       | 40402 - 40403        | Tidpunkt på dagen när enheten senast<br>samkördes       |               |
|                   |       | 40404 - 40405        | Antal paket som skapats av denna enhet                  |               |
|                   |       | 40406 - 40407        | Antal paket som avslutats av denna enhet                |               |
|                   |       | 40408 - 40409        | Antal detekterade MIC-fel på datalänkskikt              |               |
|                   |       | 40410 - 40411        | Antal detekterade MIC-fel på nätverksskikt<br>(session) |               |
|                   |       | 40412 - 40413        | Antal detekterade CRC-fel                               |               |
|                   |       | 40414 - 40415        | Antal ej mottagna nonce-motvärden av<br>denna enhet     |               |
|                   |       | 40416 - 40417        | Antal ej mottagna nonce-motvärden från<br>enheten       |               |
|                   |       | 40418 - 40419        | Standardavvikelse av latensen                           |               |
| 960               | Skriv | 40193                | Anledning                                               | 1             |
| 962               | Skriv | 40194                | Alias                                                   | 1             |
| 972               | Skriv | 40195 - 40197        | Tidpunkt då nätverket ska stängas av                    | 6             |
|                   |       | 40198 - 40200        | Tidpunkt då nätverket ska återupptas                    |               |
| 20                | Läs   | 40201 - 40216        | Lång tagg                                               | 16            |
| 12                | Läs   | 40217 - 40228        | Meddelande                                              | 12            |
| 42                | Läs   | 40229                | Återställning av enheten                                | 1             |
| 48                | Läs   | 40230-40232 (6 byte) | Enhetsspecifik status                                   | 17            |
|                   |       | 40233                | Förlängd enhetsstatus                                   |               |
|                   |       | 40234                | Enhetens driftläge                                      |               |
|                   |       | 40235                | Standardiserad status 0                                 |               |
|                   |       | 40236                | Standardiserad status 1                                 |               |
|                   |       | 40237                | Analog kanal, mättad                                    |               |
|                   |       | 40238                | Standardiserad status 2                                 |               |
|                   |       | 40239                | Standardiserad status 3                                 |               |
|                   |       | 40240                | Analog kanal, fast                                      |               |

| HART-<br>kommando | Тур   | Minnesadress             | Enhetsvariabel                                                                | Registerantal |
|-------------------|-------|--------------------------|-------------------------------------------------------------------------------|---------------|
|                   |       | 40241-40246 (11<br>byte) | Enhetsspecifik status                                                         |               |
| 74                | Läs   | 40309                    | Maximalt antal I/O-kort                                                       | 7             |
|                   |       | 40310                    | Maximalt antal kanaler per I/O-kort                                           |               |
|                   |       | 40311                    | Maximalt antal subenheter per kanal                                           |               |
|                   |       | 40312                    | Antal detekterade enheter                                                     |               |
|                   |       | 40313                    | Maximalt antal svarsfördröjningar                                             |               |
|                   |       | 40314                    | Master-läge för kommunikation på kanaler                                      |               |
|                   |       | 40315                    | Antal återförsök som ska genomföras när<br>kommandon skickas till en subenhet |               |
| 17                | Skriv | 40317-40328 (24<br>byte) | Meddelandesträng                                                              | 12            |
| 22                | Skriv | 40330–40345 (32<br>byte) | Lång tagg                                                                     | 16            |
| 75                | Läs   | 40347                    | Samma som kommando 0                                                          | 17            |
| 105               | Skriv | 40359                    | Burstmeddelande                                                               | 1             |
| 105               | Läs   | 40361                    | Kontrollkod för burstmode                                                     | 22            |
|                   |       | 40362                    | Flagga för kommandonummerexpandering                                          |               |
|                   |       | 40363                    | Enhetsvariabelkod som tilldelats plats 0                                      |               |
|                   |       | 40364                    | Enhetsvariabelkod som tilldelats plats 1                                      |               |
|                   |       | 40365                    | Enhetsvariabelkod som tilldelats plats 2                                      |               |
|                   |       | 40366                    | Enhetsvariabelkod som tilldelats plats 3                                      |               |
|                   |       | 40367                    | Enhetsvariabelkod som tilldelats plats 4                                      |               |
|                   |       | 40368                    | Enhetsvariabelkod som tilldelats plats 5                                      |               |
|                   |       | 40369                    | Enhetsvariabelkod som tilldelats plats 6                                      |               |
|                   |       | 40370                    | Enhetsvariabelkod som tilldelats plats 7                                      |               |
|                   |       | 40371                    | Burstmeddelande                                                               |               |
|                   |       | 40372                    | Maximalt antal burstmeddelanden som<br>stöds av enheten                       |               |
|                   |       | 40373 (2 byte)           | Förlängt kommandonummer                                                       |               |
|                   |       | 40374 - 40375            | Uppdateringstid mätt i 1/32 av en<br>millisekund                              |               |
|                   |       | 40376 - 40377            | Maximal uppdateringstid mätt i 1/32 av en<br>millisekund                      |               |
|                   |       | 40378                    | Kod för burst-triggerläge                                                     |               |

| HART-<br>kommando | Тур | Minnesadress  | Enhetsvariabel                                       | Registerantal |
|-------------------|-----|---------------|------------------------------------------------------|---------------|
|                   |     | 40379         | Klassificering av enhetsvariabel för<br>triggervärde |               |
|                   |     | 40380         | Kod för måttenheter                                  |               |
|                   |     | 40381 - 40382 | Triggervärde                                         |               |

#### 8.1.3 Modbus undantagskoder

| Kod  | Innebörd                                                                                                    |
|------|----------------------------------------------------------------------------------------------------|
| 0x01 | Inga byte för begäran finns (enbart expanderad mappning).<br>Ogiltig läsbegäran för antal grannar-register från subenhet (enbart komprimerad mappning).    |
| 0x02 | Startadressen existerar inte i mappningen.                                                                                                    |
| 0x03 | Giltigt startregister, men längden på begärandena spänner över minst ett omappat register<br>WirelessHART-enhet frånkopplad (enbart komprimerad mappning). |
| 0x06 | WirelessHART fältenhet är upptagen med att bearbeta ett annat kommando. Försök igen senare.                                                                |
| 0x0b | Anger att inget svar emottogs från målenheten.                                                                                                    |

För att undvika Modbus undantagsmeddelanden, läs varje enhetsdata enskilt och oberoende av varandra. Ifall enheten frånkopplas kommer läsning av data från flera enheter i en blockläsning att resultera i ett fullständigt Modbus-blockläsfel.

## 8.2 HART IP

#### 8.2.1 Avslutade kommandon i nätslussen

FieldGate SWG50 tillhandahåller information på följande HART-kommandon:

| Kommando                       | Funktion                                    |  |
|--------------------------------|---------------------------------------------|--|
| Universella kommandon          |                                             |  |
| 0                              | Läs Unik Identifierare                      |  |
| 12                             | Läs meddelande                              |  |
| 13                             | Läs tagg, deskriptor, datum                 |  |
| 17                             | Skriv meddelande                            |  |
| 18                             | Skriv tagg, deskriptor, datum               |  |
| 20                             | Läs lång tagg                               |  |
| 22                             | Skriv lång tagg                             |  |
| 38                             | Återställ konfigurationen för ändrad flagga |  |
| Vanligt förekommande kommandon |                                             |  |

| Kommando           | Funktion                                |  |
|--------------------|-----------------------------------------|--|
| 74                 | Läs I/O-systemmöjligheter               |  |
| 77                 | Skicka kommando till subenhet           |  |
| 84                 | Läs sammandrag av subenhetens identitet |  |
| 89                 | Ställ in realtidsklocka                 |  |
| 106                | Justerade svarsfördröjningar            |  |
| Trådlösa kommandon |                                         |  |
| 773                | Läs nätverks-ID                         |  |
| 774                | Skriv nätverks-ID                       |  |
| 836                | Justera cachat svar för en enhet        |  |
| Diagnostik         |                                         |  |
| CMD 833            | Diagnostik                              |  |

### 8.2.2 Specialkommandon

FieldGate SWG50 stöder aktiveringen av snabba pipor för blockdataöverföring genom att använda följande kommandon:

| CMD 146 (Skriv enhetens status för snabba pipor) | Byte-värde                   |
|--------------------------------------------------|------------------------------|
| Begäran                                          | 0–4 Enhetsunikt ID på 5-byte |

| Status för 5-pipa (FRÅN, TILL_BI, TILL_UPP, TILL_NER) | Byte-värde                                                                            |  |
|-------------------------------------------------------|---------------------------------------------------------------------------------------|--|
| Svar                                                  | 0–4 Enhetsunikt ID på 5-byte<br>Status för 5-pipa (FRÅN, TILL_BI, TILL_UPP, TILL_NER) |  |

| CMD 147 (hämta enhets-ID för aktiv pipa) | Byte-värde                   |
|------------------------------------------|------------------------------|
| Begäran                                  | 0–4 Enhetsunikt ID på 5-byte |
| Ingen                                    |                              |
| Svar                                     |                              |

| CMD 147 (hämta enhets-ID för aktiv pipa) | Byte-värde                   |
|------------------------------------------|------------------------------|
| Begäran<br>Ingen<br>Svar                 | 0–4 Enhetsunikt ID på 5-byte |

| CMD 148 (Skriv enhetens routingstatus) | Byte-värde                                                                    |
|----------------------------------------|-------------------------------------------------------------------------------|
| Begäran                                | 0–4 Enhetsunikt ID på 5-byte<br>5 routingstatus (aktivera/avaktivera)<br>Svar |
|                                        | 0–4 Enhetsunikt ID på 5-byte<br>5 routingstatus (aktivera/avaktivera)         |

## 9 Driftsättning

### 9.1 Funktionskontroll

- Kontroll efter montering  $\rightarrow \square 13$
- Kontroll efter anslutning

## 9.2 Konfigurera enheten

- 1. Anslut enheten till nätverket.
- 2. Anpassa IP-adressen för ansluten PC till IP-räckvidden hos SWG50 enligt följande.

## **Standard-IP för FieldGate SWG50:**

IP adress: 192.168.254.254 Subnätmask 255.255.255.0

3. Öppna nätverksanslutningar.

4. Välj**Properties** genom att klicka på höger musknapp.

└ Dialogrutan**General** öppnas.

| Internet Protocol Version 4 (TCP/IPv4) Properties                                                                                                    |                                    |      |  |
|----------------------------------------------------------------------------------------------------|------------------------------------|------|--|
| General                                                                                                    |                                    |      |  |
| You can get IP settings assigned automatically if your network supports<br>this capability. Otherwise, you need to ask your network administrator<br>for the appropriate IP settings. |                                    |      |  |
| Obtain an IP address automatical                                                                                                    | Obtain an IP address automatically |      |  |
| • Use the following IP address:                                                                                                    |                                    | - 11 |  |
| IP address:                                                                                                    | 192 . 168 . 254 . 010              |      |  |
| Subnet mask:                                                                                                    | 255.255.255.0                      |      |  |
| Default gateway:                                                                                                    |                                    |      |  |
| Obtain DNS server address automatically                                                                                                    |                                    |      |  |
| • Use the following DNS server add                                                                                                    | resses:                            | - 1  |  |
| Preferred DNS server:                                                                                                    |                                    |      |  |
| Alternate DNS server:                                                                                                    |                                    |      |  |
| ☐ Validate settings upon exit                                                                                                    | Advanced                           |      |  |
|                                                                                                    | OK Cance                           | 4    |  |

- 5. Klicka**Use the following IP address** och ange IP-adress.
- 6. Ange 255.255.255.0 i Subnet mask-fältet och klicka OK.
- Padressen som tilldelats PC måste vara en annan än den för FieldGate SWG50.

#### 9.3 Logga in

- 1. Säkerställ att ansluten PC är inom IP-räckvidden hos FieldGate SWG50.
- 2. Öppna webbläsaren och ange IP-adressen till FieldGate SWG50.
  - └ Webbservern med inloggningsfönstret öppnas.
- 3. Ange inloggningsuppgifterna för administratör.
  - └ Webbservern öppnas.
  - 🎴 Standardlösenordet ska ändras efter att man har loggat in första gången. → 🖺 38
- Användning av flera enheter med fabriksinställda IP-adresser kommer att orsaka en nätverkskonflikt, och felaktiga parametrar kan konfigureras i FieldGate SWG50modulerna. När man programmerar moduler för första gången är det viktigt att endast slå på en modul i taget och att ändra IP-adressen för varje modul till en unik IP-adress. När alla enheter har en unik IP-adress kan de slås på tillsammans i samma nätverk.

#### 9.3.1 Ändra användarnamn och lösenord

- 1. Klicka**Configuration -> Usernames/Passwords** i navigeringsmenyn.
  - ← DialogrutanConfiguration Usernames/Passwords Modification visas.

| Monitor |
|---------|
| Monitor |
|         |
|         |
|         |
|         |
|         |
|         |

2. Gör ändringar och klicka Submit.

Ändringarna accepteras.

## 10 Diagnostik och felsökning

## 10.1 Allmän felsökning

| Problem                                                                                                 | Lösning                                                                                                    |
|----------------------------------------------------------------------------------------------------|----------------------------------------------------------------------------------------------------|
| Åtkomst till webbserver är<br>inte möjlig.                                                              | Kontrollera strömförsörjning till enheten (ST-lysdiod till ERR-lysdiod från).<br>Kontrollera kabelanslutning mellan PC och enhet.<br>Kontrollera nätverksinställningar på PC och enhet.<br>Kontrollera IP-adresser och subnätmask.                                                                                                    |
| Anslutning till<br>WirelessHART-enheter tar<br>för lång tid eller<br>kommunicerar inte med<br>varandra. | "Active Advertising" måste aktiveras.<br>Kontrollera enheternas kablage.<br>Kontrollera strömförsörjningen.<br>Kontrollera nätverks-ID och nätverkets lösenord.<br>Kontrollera korrekt hexadecimal-representation av nätverks-ID och nätverkets<br>lösenord.<br>Kontrollera enhetens kommunikationsräckvidd och WirelessHART-enheter i samma<br>nätverk. |

| Problem                                        | Lösning                                                                                                    |
|------------------------------------------------|----------------------------------------------------------------------------------------------------|
| Fel-lysdiod lyser                              | Kontrollera statusmeddelandena<br>Konfigurationsfilen är skadad eller saknas: problem med läsning/parsning av enhetens<br>XML-konfigureringsfil<br>Ett eller flera system kunde inte starta ordentligt eller en applikation kunde inte<br>initieras: om felen inte raderas efter några minuter måste enheten startas om.<br>Viktiga systemkomponenter kunde inte initieras korrekt: kontrollera applikationer och<br>verktyg.<br>Nätverkshanterarens kö är full: minska skanningshastigheten. Upp till 100<br>meddelanden kan sparas. |
| Modbus                                         | Kontrollera Modbus-adresser.<br>Kontrollera stöd för kommandon från WirelessHART-enhet, adapter och HART-enhet.                                                                                                    |
| WirelessHART-enhet<br>ansluter och frånkopplas | Kontrollera stabilitet och antal kopplingar.<br>Om samkörningar ökar, använd repeater.                                                                                                    |
| Ingen anslutning från ny<br>enhet              | Kontrollera nätverks-ID och anslutningsnyckel .<br>Kontrollera kontrollista för åtkomst.<br>Säkerställ att den nya enheten är påslagen.                                                                                                    |
| Låg batterinivå                                | Byt batteri.                                                                                                    |
| Trådlösa signalen är för svag                  | Säkerställ att antennen inte är skymd.                                                                                                    |
| Svagt nätverk                                  | Kontrollera kommunikationen. Varje enhet måste kunna kommunicera med<br>åtminstone tre enheter.                                                                                                    |

## 10.2 Diagnostikinformation utifrån lysdioder

| ST   | blinkar grönt | Strömmen är påslagen, enheten är aktiv |
|------|---------------|----------------------------------------|
|      | blinkar rött  | Enheten initieras                      |
|      | från          | Enhet från                             |
| MESH | lyser grönt   | WirelessHART-enhet är ansluten         |
|      | Från          | Ingen WirelessHART-enhet är ansluten   |
| ERR  | lyser rött    | Internt fel                            |
|      | från          | Normal drift                           |

## 10.3 Diagnostikinformation i webbläsaren

Avancerad diagnostik är möjlig genom den integrerade webbservern.

## 10.4 Händelselogg

Den här sidan visar systemprotokollet. Det kan ta flera sekunder för sidan att laddas upp.

- ► KlickaMonitoring/Reports -> System Log i navigeringsmenyn.
  - DialogrutanMonitoring System Log visas.

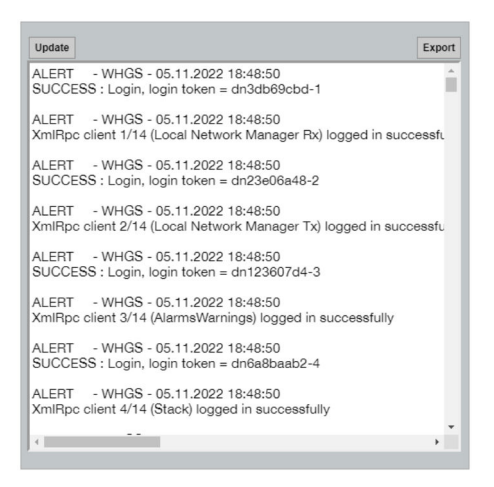

## 10.5 Återställa enheten

- ► KlickaConfiguration -> Store Retrieve Settings i navigeringsmenyn.
  - → DialogrutanConfiguration Store Retrieve Settings visas.

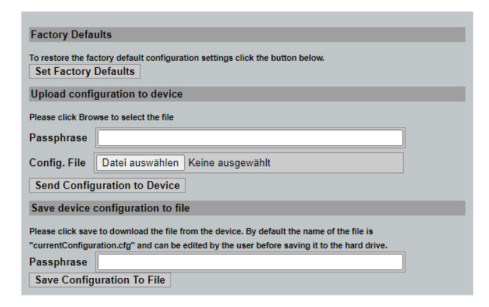

#### Återställa enheten:

- ▶ Klicka på Set Factory Defaults-knappen.
  - ← Alla inställningar, inklusive IP-adressen, återställs till fabriksinställningarna.

#### Ladda upp enhetskonfigureringen:

- 1. Klicka på Välj fil-knappen.
- 2. Navigera till önskad fil. Passphrase-fältet ska färdigställas.

- 3. Klicka på Send Configuration to Device-knappen.
  - 🛏 Uppladdningen startas.
- FieldGate SWG50 kan exportera befintliga konfigureringar till PC:s hårddisk. Observera att en lösenfras krävs. En 10-siffrig lösenfras är nödvändig för att skydda och sedan validera filen innan den sparas eller kan hämtas från en PC. Det förhindrar obehöriga användare från att tillämpa systemkonfigureringsfilen på en obehörig åtkomstpunkt för att få åtkomst till nätverket. Notera lösenfrasen varje gång konfigureringsfilen sparas. Den ska anges på nytt varje gång konfigureringsfilen laddas upp till nätslussen.

## 11 Underhåll

## 11.1 Firmware-uppdatering

På den här sidan kan nuvarande firmware visas eller en version installeras.

- 1. Klicka**Maintenance -> Firmware Update** i navigeringsmenyn.
  - DialogrutanSoftware Updates visas.

| the state of the state of the table of the state of the state of the s |                                                                              |
|----------------------------------------------------------------------------------------------------|------------------------------------------------------------------------------|
| with the full path or click Browse to selec                                                                                                    | t the file.                                                                  |
| Keine ausgewählt                                                                                                    |                                                                              |
| Version: Version 1.01 (2022-03) Update Firmware                                                                                                    | 21-1552)                                                                     |
|                                                                                                    | Keine ausgewählt<br><u>Version:</u> Version 1.01 (2022-03<br>Update Firmware |

- 2. Klicka på Välj fil-knappen och navigera till önskad fil.
- 3. Klicka på Uppdatera Firmware.
  - └ Den nya firmware-versionen installeras.

## 11.2 Verktyg

- ► Klicka**Maintenance -> Utilities** i navigeringsmenyn.
  - └ Dialogrutan**Utilities** visas.

| Ping                    |           |
|-------------------------|-----------|
| IP address or hostname: |           |
|                         | Ping      |
|                         |           |
| Auto Logout Timer       |           |
| Disable                 |           |
| 10 Minutes              |           |
| O 60 Minutes            |           |
|                         | Submit    |
| Reform WirelessHAR      | T Network |
| Reform Now              |           |

#### Ping

- 1. Ange IP-adress eller värdnamn.
- 2. Klicka Ping.

Displayen anger om enheten är ansluten och verksam.

#### Automatisk logout-timer

- 1. Välj passande alternativ.
- 2. Klicka Submit.

Ändringarna accepteras.

#### Reformera WirelessHART-nätverk

► Klicka **Reform Now**.

WirelessHART-nätverket reorganiseras.

## 11.3 Omstart

FieldGate SWG50 kan startas om på denna sida.

- 1. Klicka**Maintenance -> Reboot** i navigeringsmenyn.
  - └ Dialogrutan**Reboot Device** visas.

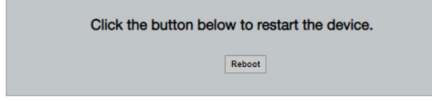

2. Klicka på **Omstart**-knappen.

#### 3. Bekräfta **Reboot**.

└ FieldGate SWG50 startas om.

# 12 Reparation

## 12.1 Allmän information

Reparationer får endast utföras av personal från Endress+Hauser eller individer som har auktoriserats och utbildats av Endress+Hauser.

## 12.2 Reservdelar

Du kan välja tillgängliga tillbehör för produkten med produktkonfiguratorn på www.endress.com:

- 1. Välj produkt med hjälp av filtren och sökfältet.
- 2. Öppna produktsidan.
- 3. Välj Reservdelar & tillbehör.

## 12.3 Retur

Kraven på säker enhetsretur kan variera beroende på enhetstyp och nationell lagstiftning.

- 1. Se hemsidan för mer information: http://www.endress.com/support/return-material
- 2. Returnera enheten om reparation eller en fabrikskalibrering krävs eller om fel enhet beställdes eller levererades.

## 12.4 Avfallshantering

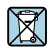

Om så krävs enligt EU-direktiv 2012/19 om avfall som utgörs av eller innehåller elektrisk och elektronisk utrustning (WEEE) är produkten märkt med symbolen på bilden i syfte att så lite WEEE som möjligt ska avfallshanteras som osorterat kommunalt avfall. Kassera inte produkter som har denna märkning som osorterat kommunalt avfall. Returnera dem istället till tillverkaren för avfallshantering under tillämpliga villkor.

# 13 Tillbehör

Du kan välja tillgängliga tillbehör för produkten med produktkonfiguratorn på www.endress.com:

- 1. Välj produkt med hjälp av filtren och sökfältet.
- 2. Öppna produktsidan.
- 3. Välj Reservdelar & tillbehör.

## 14 Tekniska data

För detaljerad information om tekniska data, se Teknisk information.

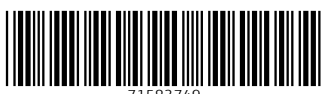

71583749

## www.addresses.endress.com

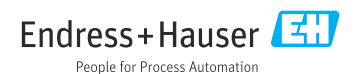